## การใช้งานลายเซ็นต์ระบบสารบรรณอิเล็กทรอนิกส์ (E-doc RMUTP)

- 1. ให้ผู้บริหาร รองผู้บริหารหรือผู้ที่ใช้งานลายเซ็น เตรียมลายเซ็นโดยมีรายละเอียดดังนี้
  - พื้นหลังเป็นสีขาว
  - ใช้นามสกุลไฟล์เป็น .png เท่านั้น

ขนาดของรูปภาพลายเซ็น กว้าง 4.23 cm x สูง 1.59 cm ขนาดของ Pixel Dimensions 160x60 pixels Resolution 300 พื้นหลังควรเป็นสีขาว หรือ Transparency ชนิดของภาพหรือนามสกุลไฟล์ PNG Demo Sign

## (รูปภาพตัวอย่าง)

 ใช้อีเมลภายในมหาวิทยาลัยของผู้ที่ต้องการเพิ่มลายเซ็นต์ ทำการส่งอีเมลมาที่ software@rmutp.ac.th โดยห้ามให้ผู้อื่นส่งแทนเพื่อเป็นการยืนยันตัวตนของผู้ใช้งาน เมื่อทาง สำนักวิทยบริการฯ ได้รับลายเซ็นต์แล้วจะทำการตอบกลับอีเมลของท่านโดยสำนักวิทยบริการฯจะ ตอบกลับอีเมลของท่านเป็นรหัสที่ใช้เปลี่ยนรหัสผ่านการลงนามอิเล็กทรอนิกส์ตามขั้นตอนด้านล่าง ต่อไป

## ขั้นตอนการเปลี่ยนรหัสผ่านการลงนามอิเล็กทรอนิกส์

- 1. ไปที่เว็บไซต์ e-saraban.rmutp.ac.th/train/login.jsp
- 2. ทำการลงชื่อเข้าใช้งานเว็บไซต์

| 🚓 e-saraban.rmutp.ac.th/train/login.jsp                                      | <b>韓</b> 女 白                                                                                                    |
|------------------------------------------------------------------------------|----------------------------------------------------------------------------------------------------|
| ระบบงานสารบรรณอิเล็กทรอนิกส์ เพื่อการทดสอบ มทร.พระนคร ศูนย์เท                | ี่เวศร <u>์&gt; คู่มือระบบงานสารบรรณอิเล็กทรอนิกส์</u>                                                                                               |
|                                                                              | SP<br>FlowSoft                                                                                                    |
|                                                                              | ระบบสารบรรณอิเล็กทรอนิกส์                                                                                                    |
|                                                                              | เข้าสู่ระบบ                                                                                                    |
|                                                                              | รหัสผู้ใช้งาน                                                                                                    |
|                                                                              |                                                                                                    |
|                                                                              | รหัสผ่าน                                                                                                    |
|                                                                              | 🕒ເຫັາສູ່ຈະນນ                                                                                                    |
| ระบบงานสารบรรณอิเล็กทรอนิกส์ มทร.พระนคร ศูนย์เทเวศร์ เพื่อการทดสอบและฝึกอบรม | ดาวน์โหลดไฟล์ดิดดั้งรับไทม์โปรแกรมสแกน (Windows 32 bit) (Windows 64 bit)                                                                             |
| FlowSoft 2010 , Powered By CDG Systems LTD.                                  | <u>ดาวบโหลดไฟล์พื่อแต่สารบรรณ</u> ดาวบโหลดดูมือเตรียมความพร้อมใช้งา <u>บ</u><br>ดาวบโหลดไฟล์พ่อนต่สารบรรณ ดาวบโหลดดูมือเตรียมความพร้อมใช้งา <u>บ</u> |

3. ให้คลิกที่ตั้งค่ามุมซ้ายล่างตามรูปภาพ

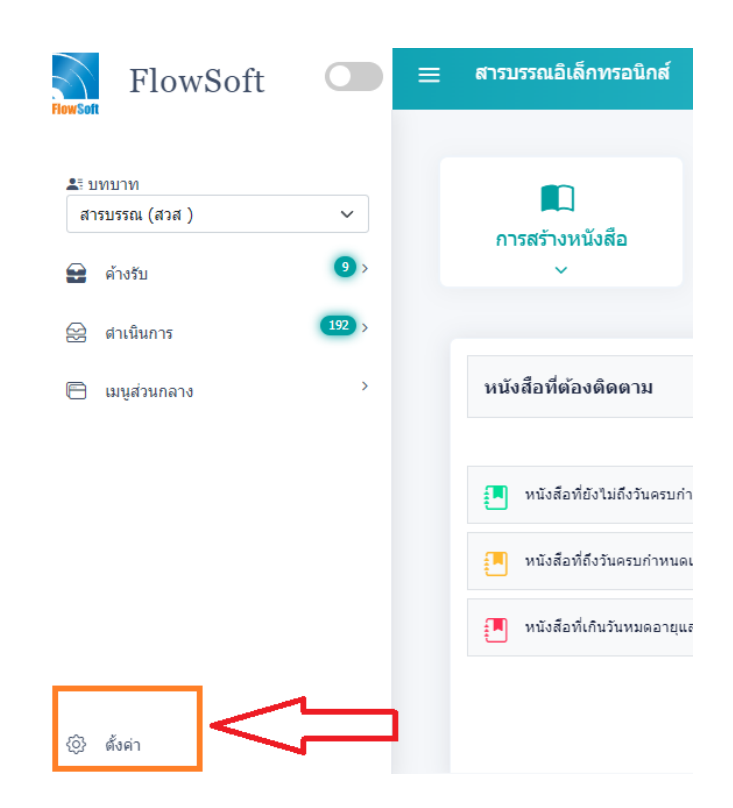

4. คลิกเปลี่ยนรหัสผ่านใบรับรอง Certificate

| ช่อผู้ใช่งา | u :                                      |  |
|-------------|------------------------------------------|--|
| กำหนดสก์    | โนระบบสารบรรณอิเล็กหรอนิกส์ในแบบของคุณ : |  |
|             |                                          |  |
|             | 9 🔴 🔴                                    |  |
| จำนวนแถ     | วต่อ 1 หน้าในตารางความเคลื่อนไหว :       |  |
| 5           | (5-100 รายการ)                           |  |

5. จะมีป็อปอัพเด้งขึ้นมาให้เปลี่ยนรหัสผ่าน ให้กรอกรหัสผ่านเก่า และกรอกรหัสผ่านใหม่ที่ต้องการ

| เปลี่ยนรหัสผ่าน                      | ใบรับรอง Certificate                |
|--------------------------------------|-------------------------------------|
| รหัสผ่านเก่า                         |                                     |
| รหัสผ่านใหม่                         | ยืนยันรหัสผ่านใหม่                  |
| แสดงรหัสผ่าน ( <mark>รหัสผ่าน</mark> | อย่างน้อย 6-8 ตัวอักษร A-Z a-z 0-9) |
| บันทึก                               | ปิดหน้าจอ                           |

6. เมื่อท่านกรอกรหัสผ่านเสร็จคลิก ตกลง เพื่อยืนยัน

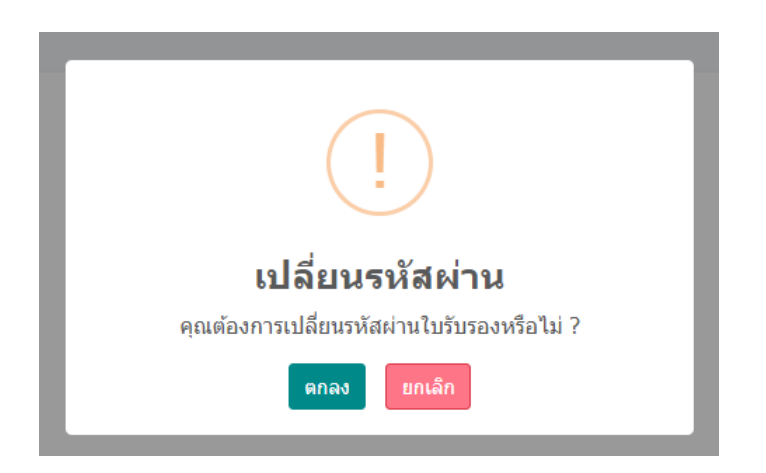